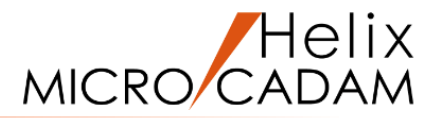

# ファンクション <シンボル SYMBOL> 操作説明

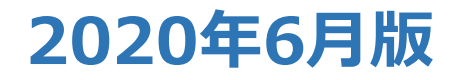

CAD SOLUTIONS Inc.

© 2020 CAD SOLUTIONS Inc.

### ファンクション <シンボル SYMBOL> とは

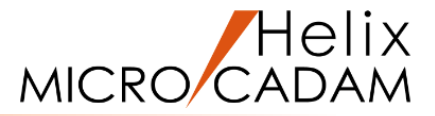

#### 概略説明

ファンクション<シンボル SYMBOL>は、 図面で利用される様々なマークや記号を扱う 機能です。

汎用性の高い矢印や風船記号など、標準で 利用できる機能や、あらかじめマークや記号 を図形として登録して利用する機能があり ます。

#### この項で学習すること

- ・矢印、風船記号の作成
- ・位置揃えによる風船記号の作成
- ・切断線の作成
- ・破断線の作成
- ・面指示記号の作成
- ・記入済みシステム・シンボルの修正
- ・ユーザー・シンボルの取り付けと調節
- ・取り付け済みユーザー・シンボルの置換

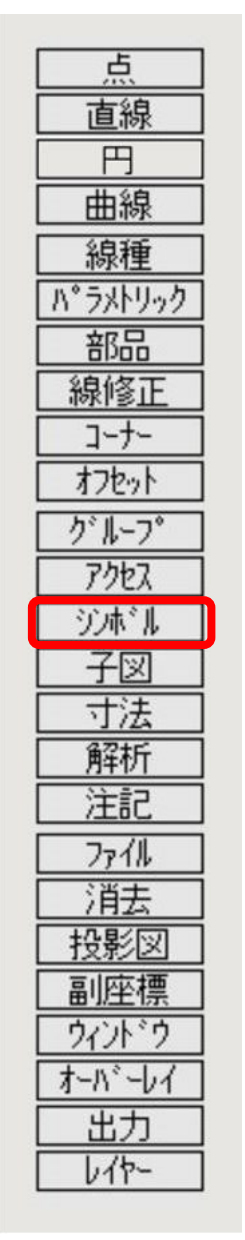

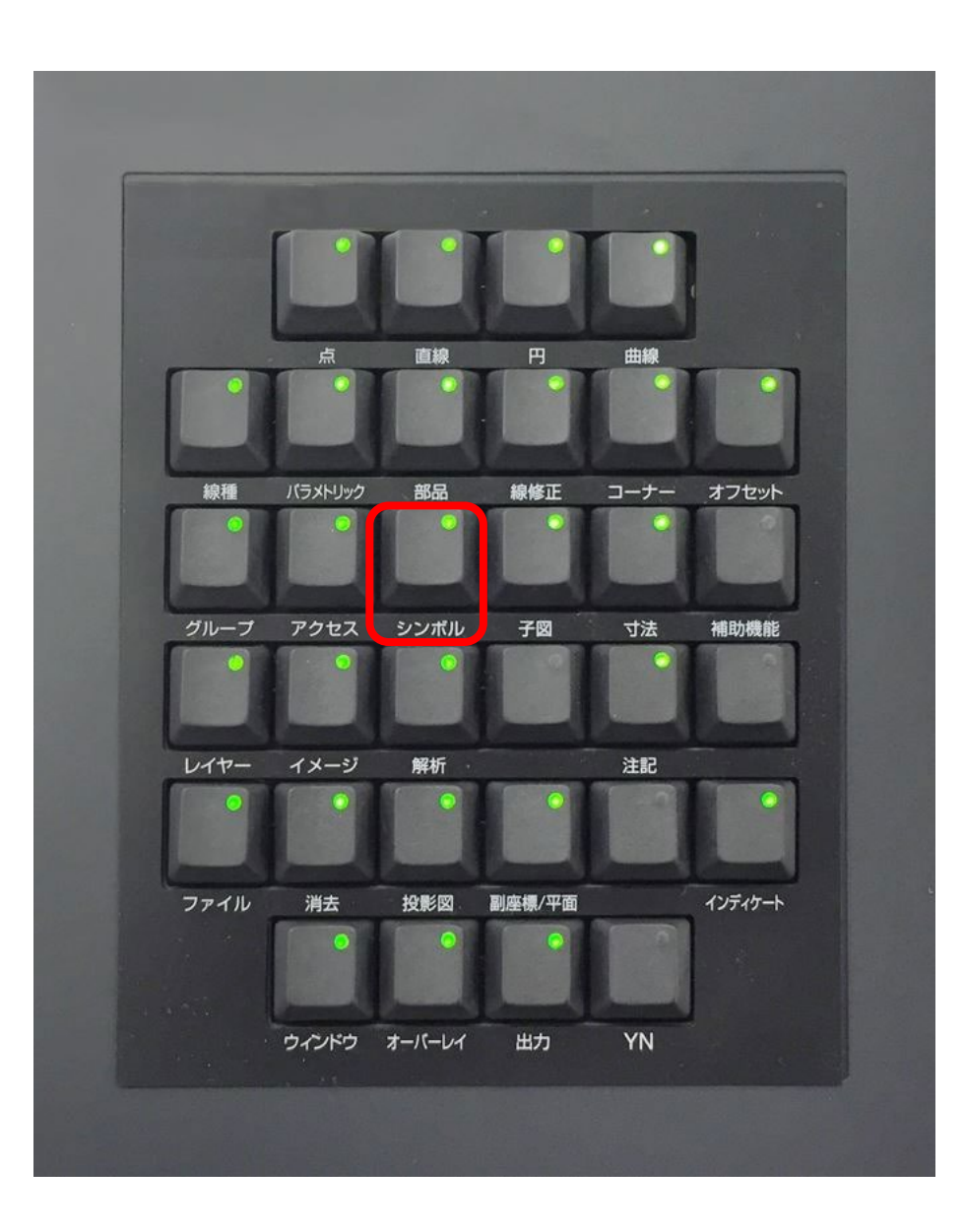

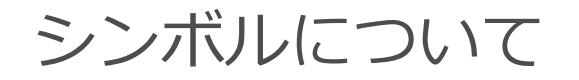

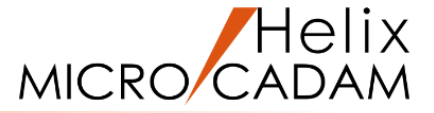

図面では、特定の箇所を示す矢印や、断面を示す矢視、面の粗さを示す仕上げ記号など、様々なマークや 記号が利用されています。

MICRO CADAMではこのマークや記号を「シンボル」と呼び、「ファンクション・バー」の<シンボル>の メニューを選択して容易にビュー上や子図上で使用できます。

- シンボルの種類
- 1. システム・シンボル

→ 矢印、風船記号など、標準で12種類のメニューが用意されています。

2. ユーザー・シンボル

→ MICRO CADAMをご利用のお客様が、ご自身で用意するマーク、記号です。

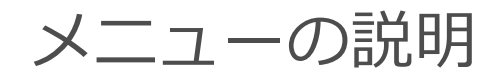

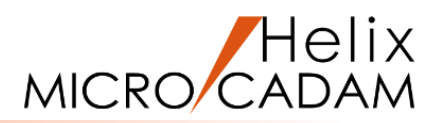

| メニュー     | 機能                  | 例                   |
|----------|---------------------|---------------------|
| ユーザ      | ユーザー・シンボルを操作        |                     |
| 矢印       | 矢印(矢印1、矢印2) ※注記も記入可 | 矢印1 <u>矢印2</u>      |
| 三角       | 正三角形                |                     |
| 矩形       | 矩形                  | [矩形]                |
| 十字       | 十字形                 | $+ \times$          |
| 小丸       | 小丸                  | <ul> <li></li></ul> |
| 風船       | 風船(文字列付き)           | 123                 |
| デルタ      | デルタ記号               |                     |
| 矢視       | 矢視、切断線              |                     |
| テキスト・ライン | テキスト・ライン            |                     |
| 破断線2     | 断面を示す記号             |                     |

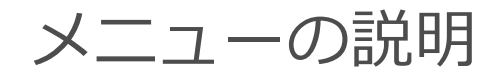

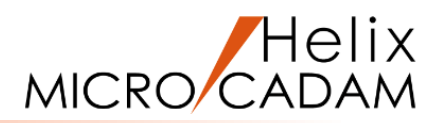

| メニュー   | 機能                    | 例     |
|--------|-----------------------|-------|
| データム   | データム記号、データムターゲットを示す記号 |       |
| 面指示    | 面の加工指示記号(表面性状、仕上げ記号)  | Ra6.3 |
| 要素展開   | ユーザ・シンボルなどを構成要素に分解    |       |
| 修正     | 取り付けたシンボルを修正          |       |
| <br>仕様 | 矢印、矢視、面指示の仕様を決定       |       |

### 矢印の作成

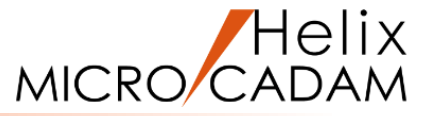

### 矢印を作成します

- 1. 図面「**SYMBOL01\_BA20**」を開く [図1]
- 2. <シンボル>【仕様】

シンボルの仕様ダイアログが表示されます。「第一文字列 の記入位置」で「⊙矢印1」が選ばれていることを確認し ます。[図2] 「⊙矢印2」が選ばれている場合には、「矢印1」を選択し てください。

3. [OK]

- 4.【矢印】
- 5.引き出し点として、<u>スマートセレクト機能</u>でボルト上部の水平線の 中点を選択 [図3]

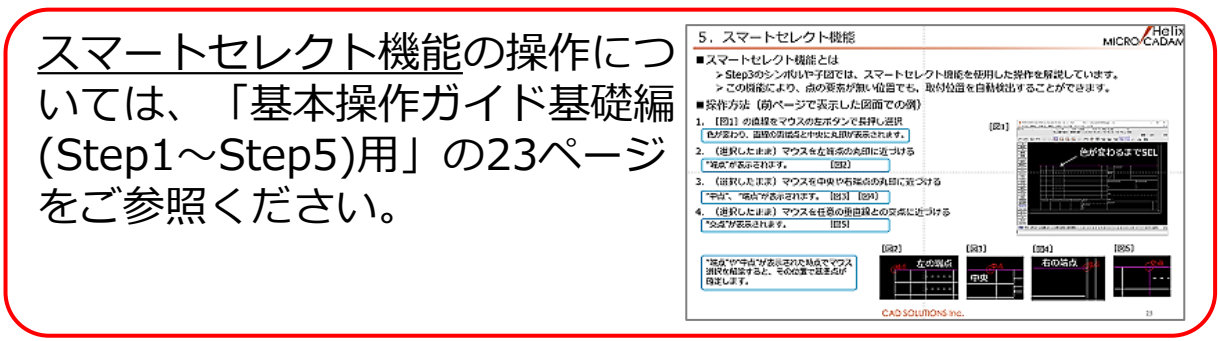

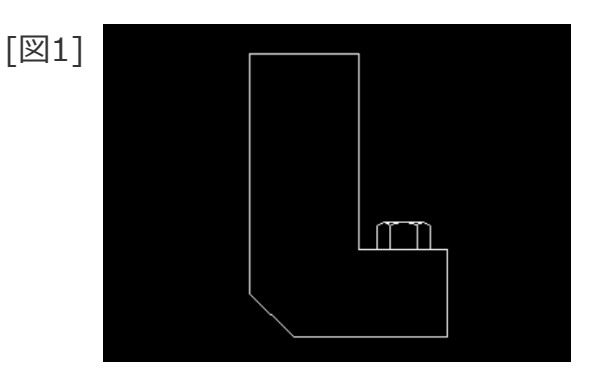

| [図2]                                                           | シンボルの仕様                    |                            |       |
|----------------------------------------------------------------|----------------------------|----------------------------|-------|
| [[스즈즈]                                                         | 矢印 矢視 面指示                  |                            |       |
|                                                                | 形状                         | 第1文字列の記入位置                 |       |
|                                                                | 線分の数 2 🛓                   | 6 矢印1                      |       |
| □ 〒 最後の線分を水平にする<br>□ 第之文学列を付ける<br>□ 全環(線部)<br>□ 始点の角度   60.000 | ▶ 最後の線分を水平にする              | H:線と文字列の間隔(文字間隔に対する比率)     | 1.000 |
|                                                                | 厂 第2文字列を付ける                | ○ 矢印2                      |       |
|                                                                | □ 全周(輪郭)<br>□ かたの角度 50,000 | V:線と文字列の間隔(行間隔に対する比率)      | 0.000 |
|                                                                |                            | T: 文字列末尾からの延長(文字間隔に対する比率)  | 2.000 |
|                                                                |                            |                            |       |
|                                                                | 7"Vt*1-                    | 第2文字列の記入位置                 |       |
|                                                                | TEVT1                      | 6 矢印1                      |       |
|                                                                |                            | H2:線と文字列の間隔(文字間隔に対する比率)    | 1.000 |
|                                                                |                            | C 矢印2                      |       |
|                                                                |                            | V2:線と文字列の間隔(行間隔に対する比率)     | 0.000 |
|                                                                |                            | T2: 文字列末尾からの延長(文字間隔に対する比率) | 2.000 |
|                                                                | V                          | D: 第1文字列との間隔(行t*sfに対する比率)  | 1.500 |
|                                                                |                            |                            |       |
|                                                                | OK +724                    |                            | ∧li7* |

[図3]

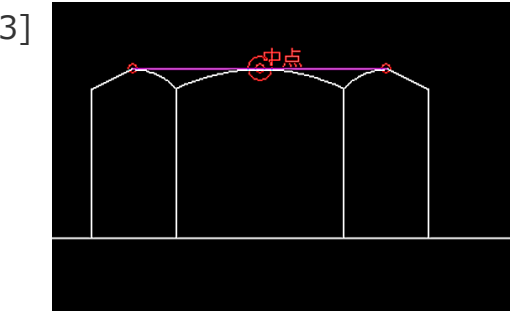

### 矢印の作成

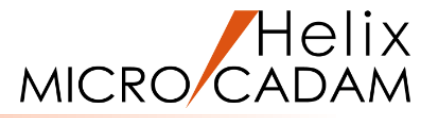

6. 矢印の端点となる位置(\*①付近)をIND [図4]

矢印が作成され、文字の入力ダイアログが表示されます。

- 7.「④漢字」 [図5]
- 8. "M8 ボルト"をキーイン
- 9.「書込」
- 10.文字の記入位置(右側の\*②付近)をIND [図6]

文字付きの矢印1が作成されます。[図7]

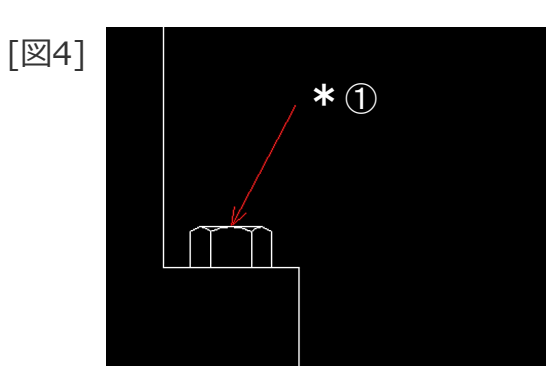

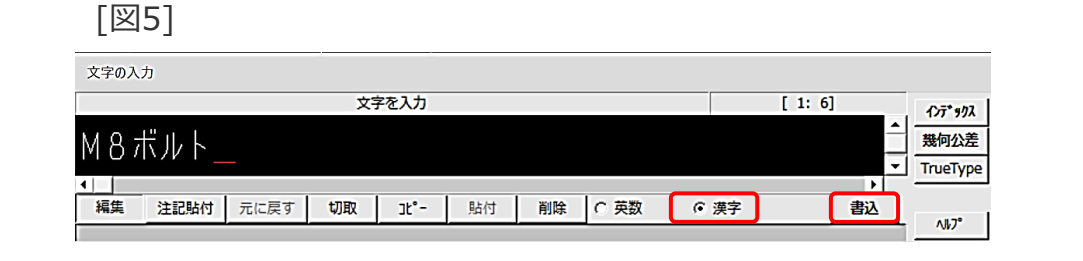

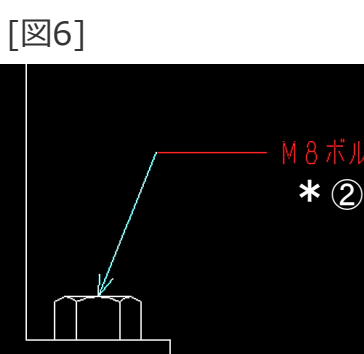

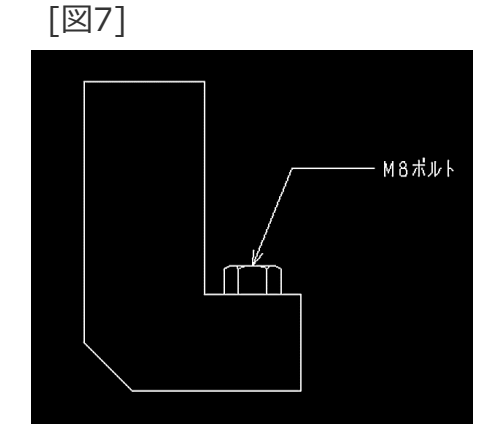

### 風船記号を作成します

- 1. <ウィンドウ>【1】 [図8]
- 2. <シンボル>【風船】
- 3. 風船記号の半径として、"6"をキーイン
- 4. 風船記号の中心位置(\*付近)をIND

風船記号の中心位置が決まり、文字の入力ダイアログが表示 されます。[図9]

- 5. 風船番号として、"1"をキーイン [図10]
- 6.「書込」

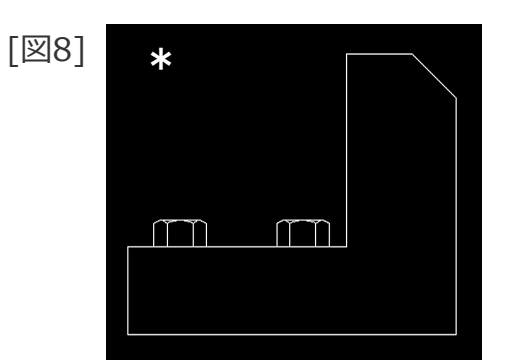

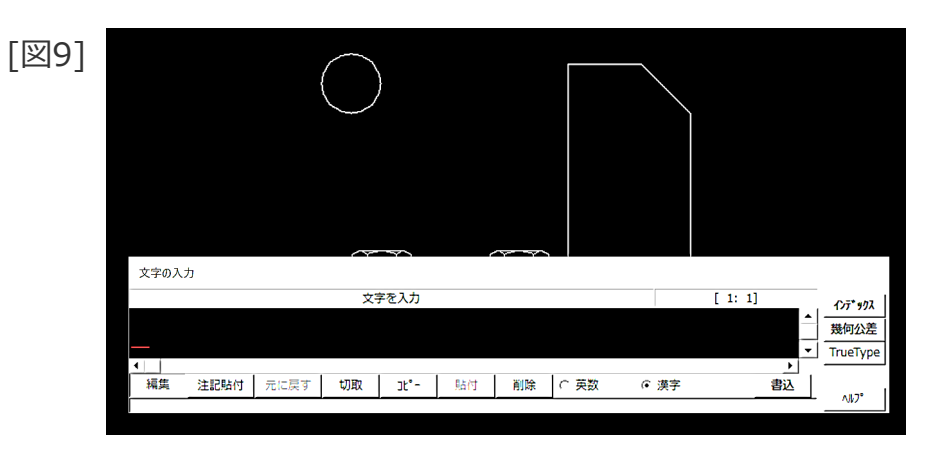

#### [図10]

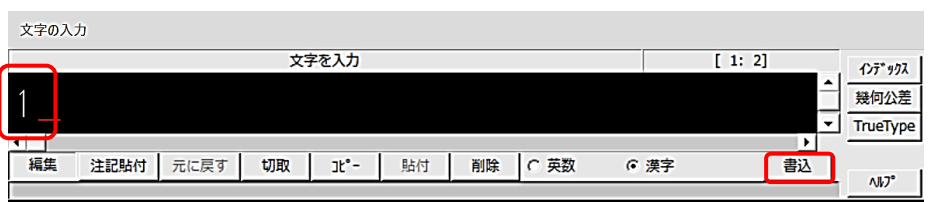

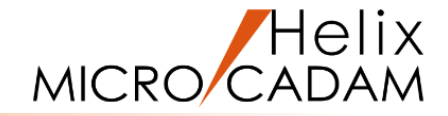

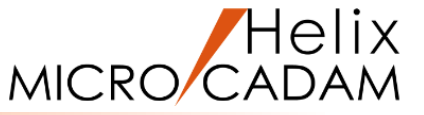

7. 矢印の矢頭位置としてスマートセレクト機能で右側のボルト上部の水平線の中点を選択 [図11]

右側ボルトに向けた矢印が作成されます。[図12]

- 8.2本目の矢印の矢頭位置としてスマートセレクト機能で左側のボルト 上部の水平線の中点を選択
- 9.【↑】

文字付きの風船記号が作成されます。[図13]

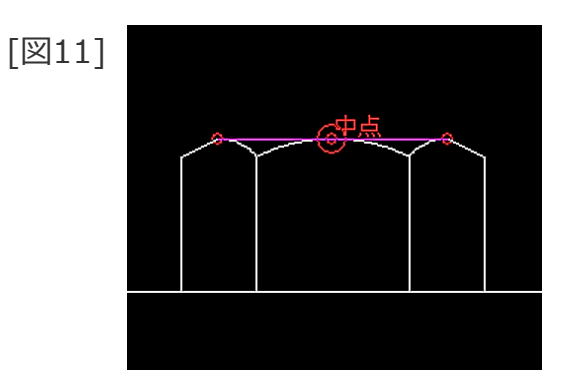

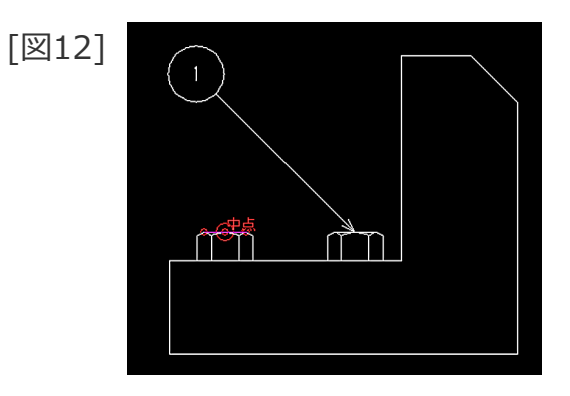

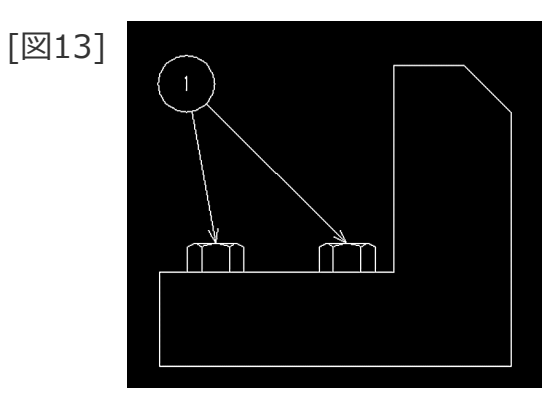

風船記号の作成(位置揃え)

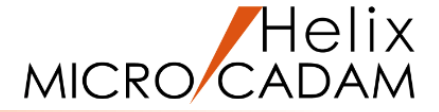

#### 既存の風船記号と位置を揃えて風船記号を作成します

1. <ウィンドウ>【2】 [図14]

2. <シンボル>【風船】

3. 風船記号の半径として、"6"をキーイン

4. 既存の風船記号①をSEL

- 5. 既存の風船記号①の下側(\*付近)をIND [図15]
- 6. すきま値として、"20"をキーイン

風船記号の中心位置が決まり、文字の入力ダイアログが表示 されます。[図16]

7. 風船番号として、"2"をキーイン

8.「書込」

9. 矢印の矢頭位置としてスマートセレクト機能で左部の垂直線と 上側のボルト中心線との交点を選択 [図17]

風船記号①の真下に風船記号②が作成されます。[図18]

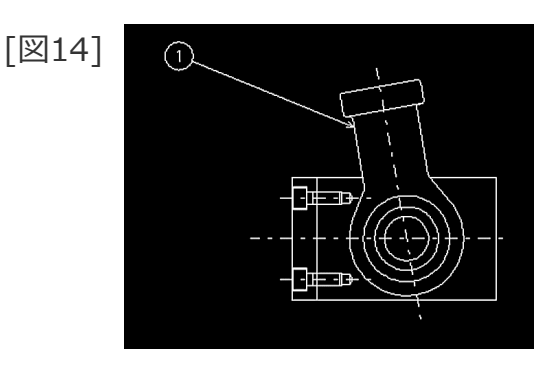

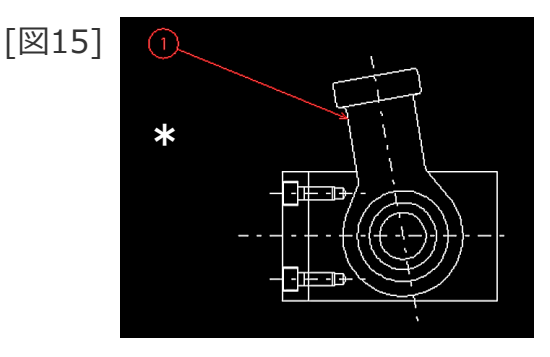

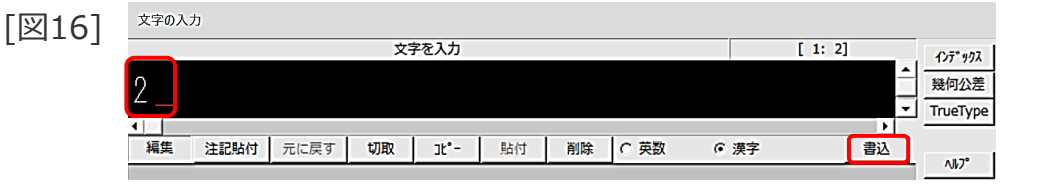

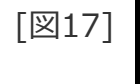

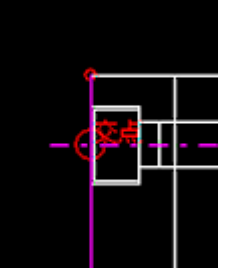

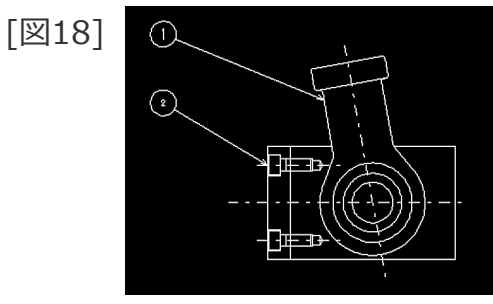

風船記号の作成(位置揃え)

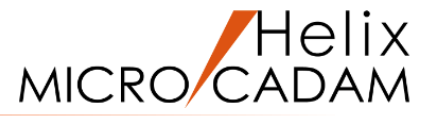

10.矢印の矢頭位置として<u>スマートセレクト機能</u>で左部の 垂直線と下側のボルト中心線との交点を選択 [図19] 11.Y/N(風船記号作成を終了) [図20] 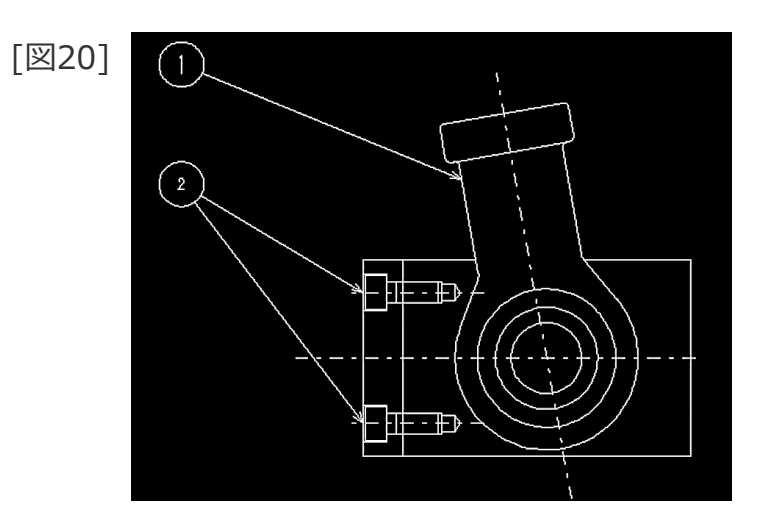

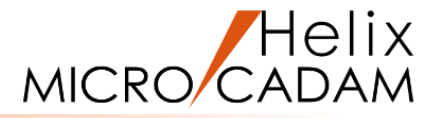

### 切断線の矢視を作成します

- 1. <ウィンドウ>【3】 [図21]
- 2. <シンボル>【仕様】

シンボルの仕様ダイアログが表示されます。[図22]

- 3. [矢視]シートを選択
- 4.「線の種類」「
  ・ 切断線」
- 5. [OK]

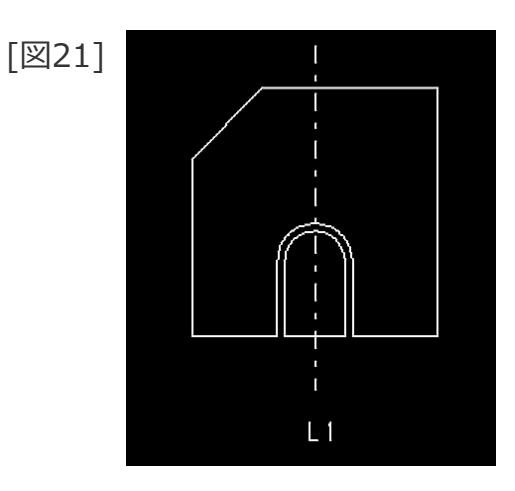

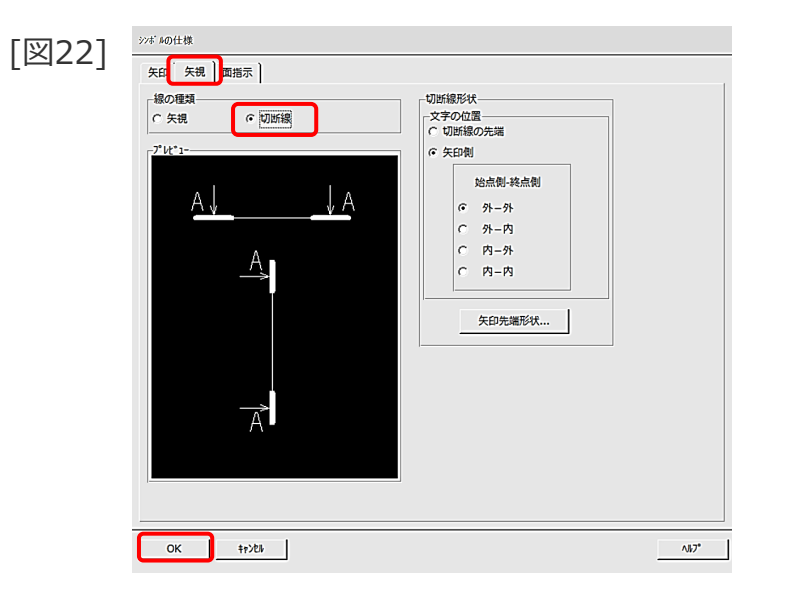

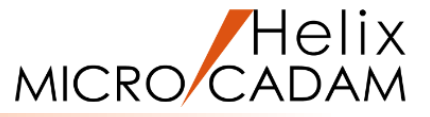

6.【矢視】

#### 7.L1をSEL

8. 矢視を作成する方向として、L1の左側(\*付近)をIND [図23]

投影方向を示す矢印が作成され、文字の入力ダイアログが表示されます。[図23、24]

- 9. 識別文字として、"A"をキーイン [図25]
- 10.「書込」

切断線が作成されます。[図26]

| [図23] | <b>€</b> |
|-------|----------|
|       |          |
|       | *        |
|       |          |
|       |          |
|       | ←        |
|       | L 1      |

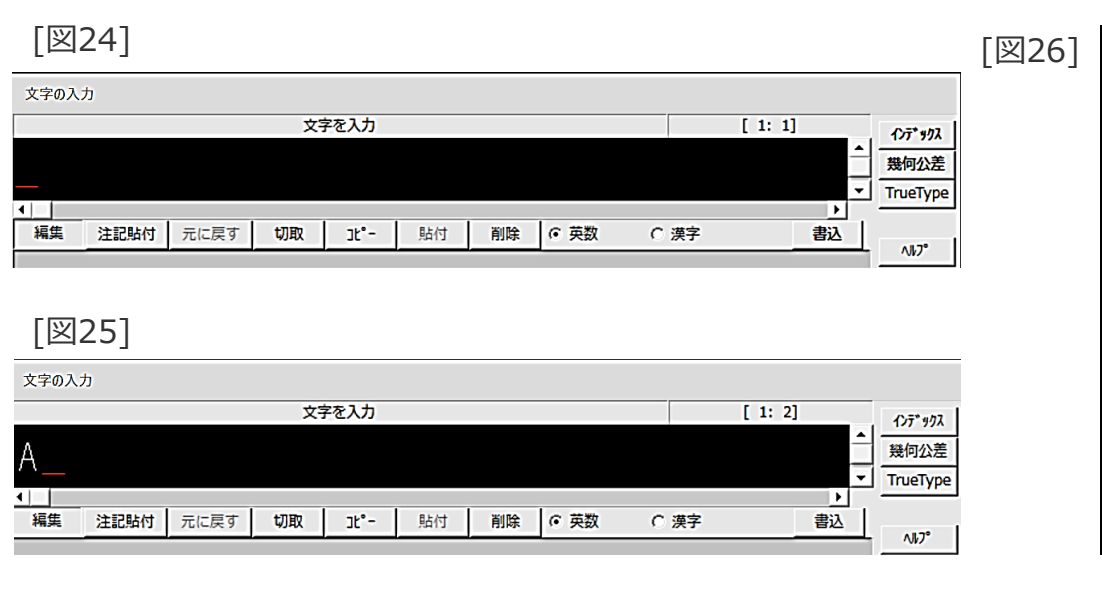

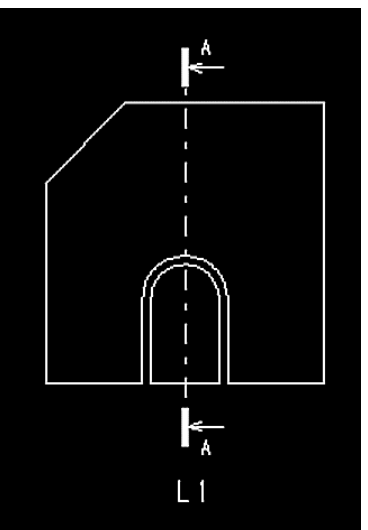

14

 指定した点を結ぶ破断線を作成し、振幅比を変更します
 [図27]

 1. <ウィンドウ>【4】[図27]
 :

 2. <シンボル>【破断線2】
 :

 3. 1点目として、P1をSEL
 :

 4. 2点目として、P2をSEL
 :

 5. Y/N(破断線作成を終了)
 :

 指定した点を結ぶ振幅比=1の破断線が作成されます。[図28]
 :

 6. 振幅比"2"をキーイン
 :

 作成した破断線の振幅比が「2」に変更されます。[図29]
 :

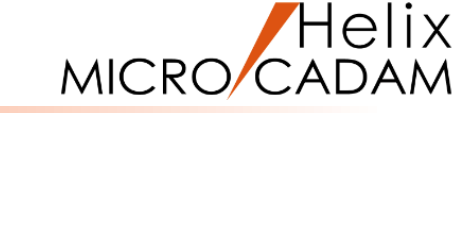

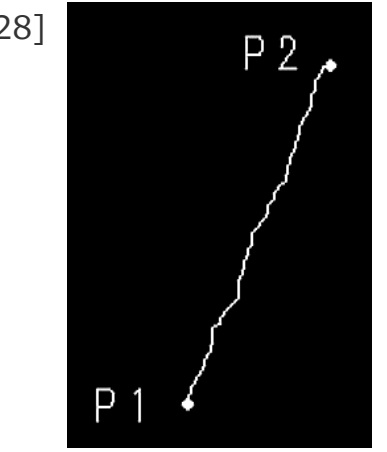

Ρ2.

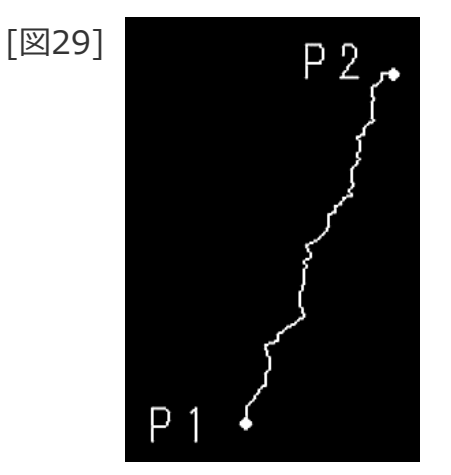

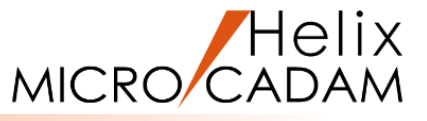

## 閉じた破断線を作成します

- 1. <ウィンドウ>【5】 [図30]
- 2. <シンボル>【破断線2】
- 3.1点目として、P3をSEL
- 4.2点目として、P4をSEL
- 5.3点目として、P5をSEL
- 6.4点目として、P6をSEL

振幅比=1の閉じた破断線が作成されます。[図31]

7.振幅比"3"をキーイン

作成した破断線の振幅比が「3」に変更されます。[図32]

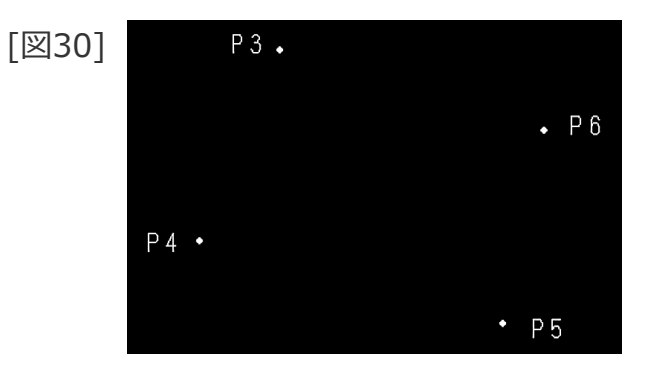

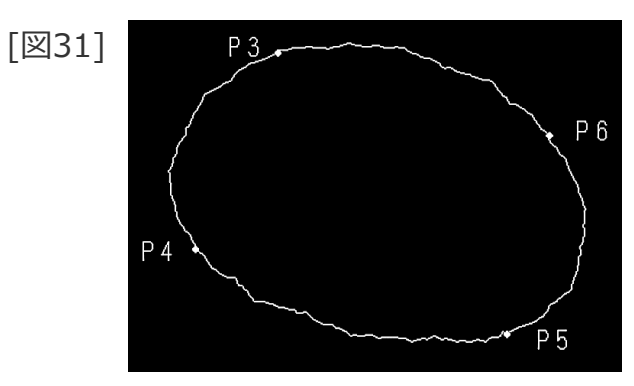

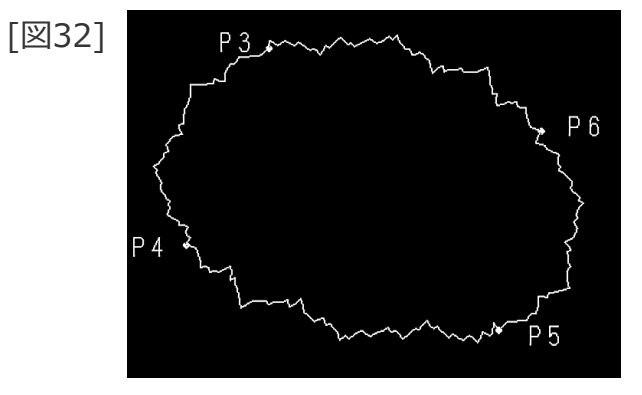

面指示記号の作成

「⊙JIS2003規格表示」

8.

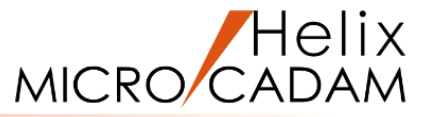

# 2種類の面指示記号を作成します 1. <ウィンドウ>【6】 [図33] 2. <シンボル>【面指示】 3.L3の×①付近をSEL 4.L3の上側(\*付近)をIND 面指示記号が作成されます。[図34] 5. <シンボル>【仕様】 シンボルの仕様ダイアログが表示されます。[図35] 6. [面指示]シートを選択 7.面指示の形状(下図の赤色)をSEL

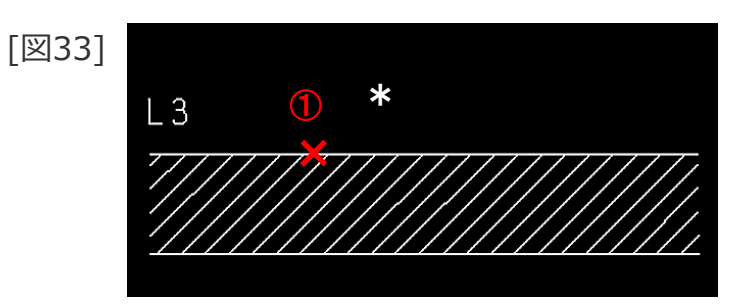

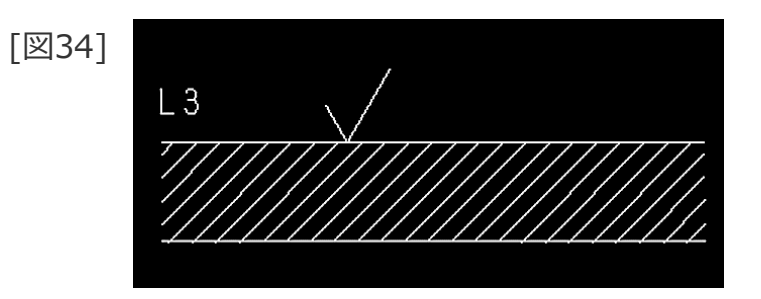

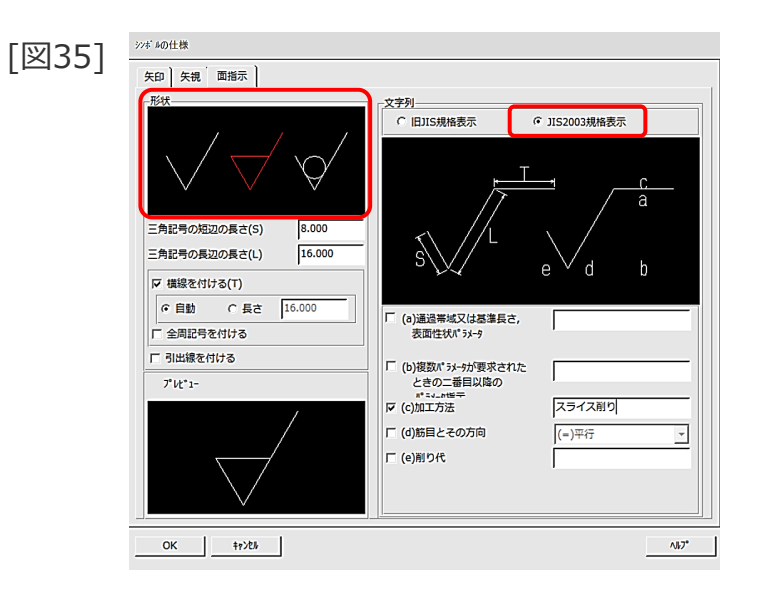

### 面指示記号の作成

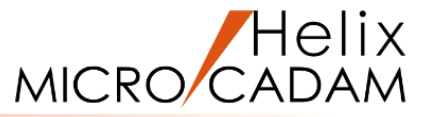

9. 「 🛛 (C)加工方法」 [図36]

10. 加工方法として、"スライス削り"をキーイン

11. 「OK」

- 12.【面指示】
- 13.L3の×②付近をSEL [図37]

加工方法付きの面指示記号が作成されます。[図38]

| [19]36] | シンデルの仕様                                                                                                    |
|---------|----------------------------------------------------------------------------------------------------|
| [쯔20]   | 矢印 矢視 面指示                                                                                                    |
|         |                                                                                                    |
|         | ○ 旧JIS規格表示 ● JIS2003規格表示                                                                                                    |
|         |                                                                                                    |
|         | 三角記号の短辺の長さ(5) 8.000<br>三角記号の長辺の長さ(L) 16.000 S L C C C C C C C C C C C C C C C C C C                                                                                                    |
|         |                                                                                                    |
|         | ○ 自動 ○ 長さ 16.000 □ (a)通過滞城又は基準長さ,                                                                                                    |
|         | □ 全周記号を付ける 表面性状パ*ラメ-9                                                                                                    |
|         | 「 引出線を付ける     「 (b)複数パラメーが要求された                                                                                                    |
|         | 7*ル*1- ときの二番目以降の                                                                                                    |
|         |                                                                                                    |
|         | (=)平行 <u>(</u> ) (三) 平行 (三) 平行 (三) (三) (三) (三) (三) (三) (三) (三) (三) (三) |
|         |                                                                                                    |
|         | OK 41228                                                                                                    |

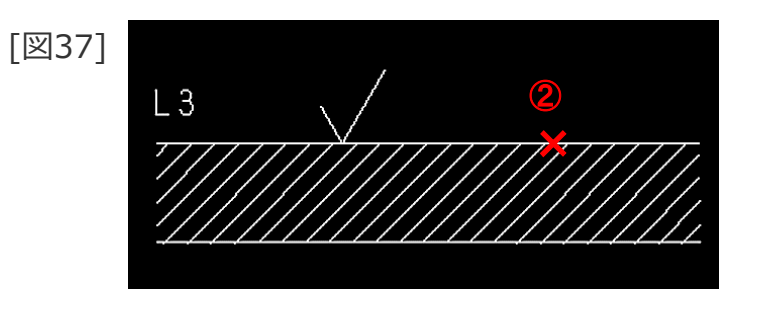

[図38]

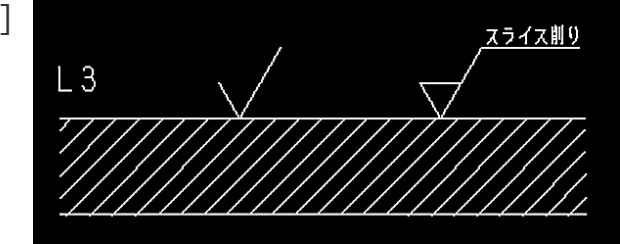

記入済みシンボルの修正(移動)

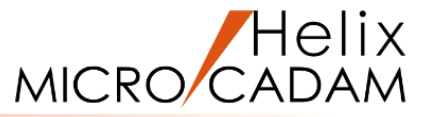

#### 風船記号の位置と矢頭の位置を修正します

- 1. <ウィンドウ>【7】 [図39]
- 2. <シンボル> 【修正】
- 3.【移動】
- 4.風船記号①をSEL
- 5. 風船の移動先の位置として、\*付近をIND [図40]

風船記号の位置が移動します。[図41]

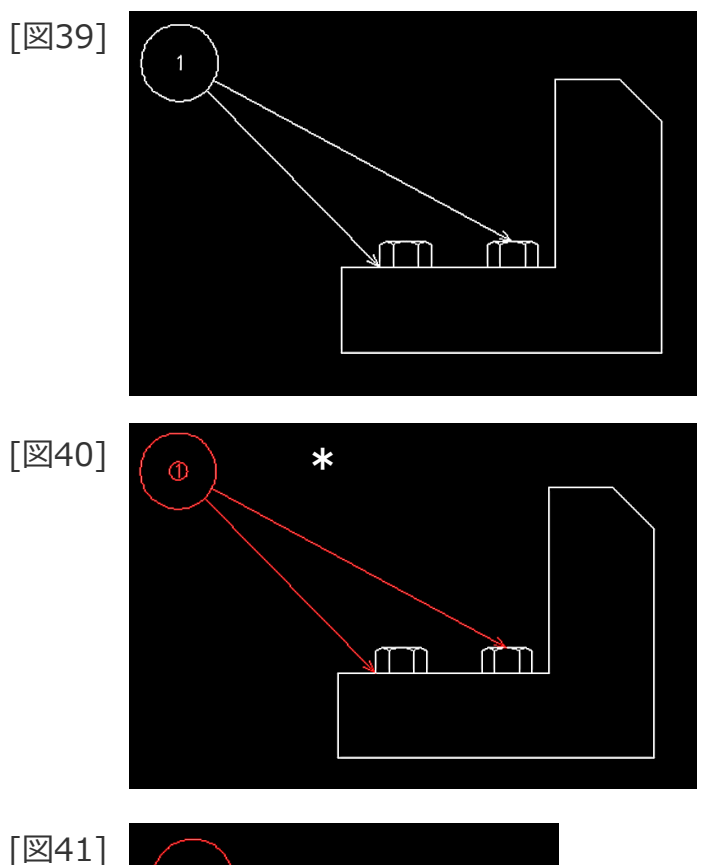

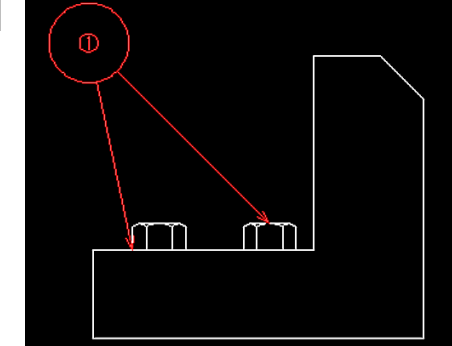

記入済みシンボルの修正(移動)

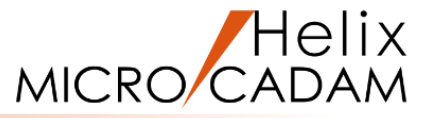

- 6.風船記号①の左側の矢印をSEL [図42]
- 7. 矢頭の移動位置として<u>スマートセレクト機能</u>で左側のボルト 上部の水平線の中点をSEL [図43]
- 8.【↑】

風船記号①の矢頭の位置が移動します。[図44]

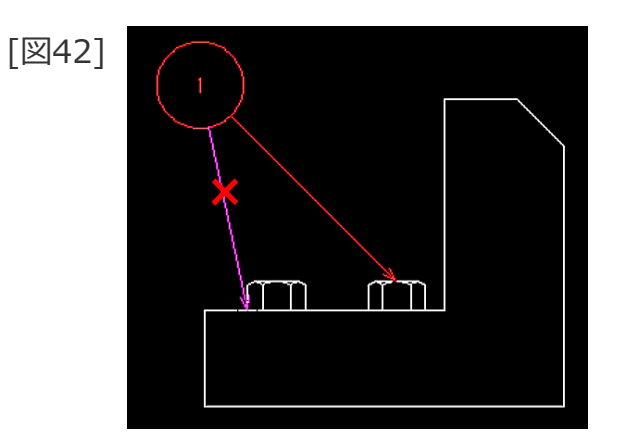

[図43]

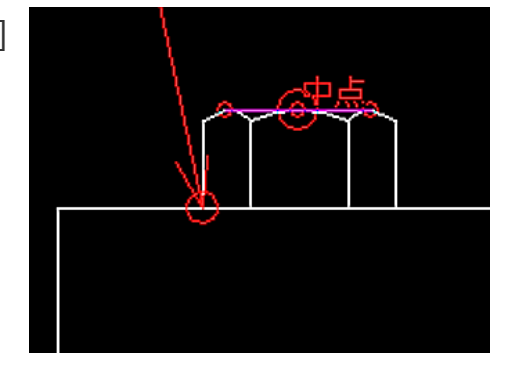

[図44]

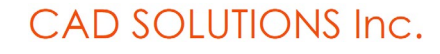

記入済みシンボルの修正(サイズ)

- シンボルを修正します(サイズの場合)
- 1. <シンボル>【修正】
- 2. 【サイズ】
- 3.風船記号①をSEL [図45]
- 4. 風船の半径として、"6"をキーイン
- 5. 【↑】

風船記号①の半径が修正されます。[図46]

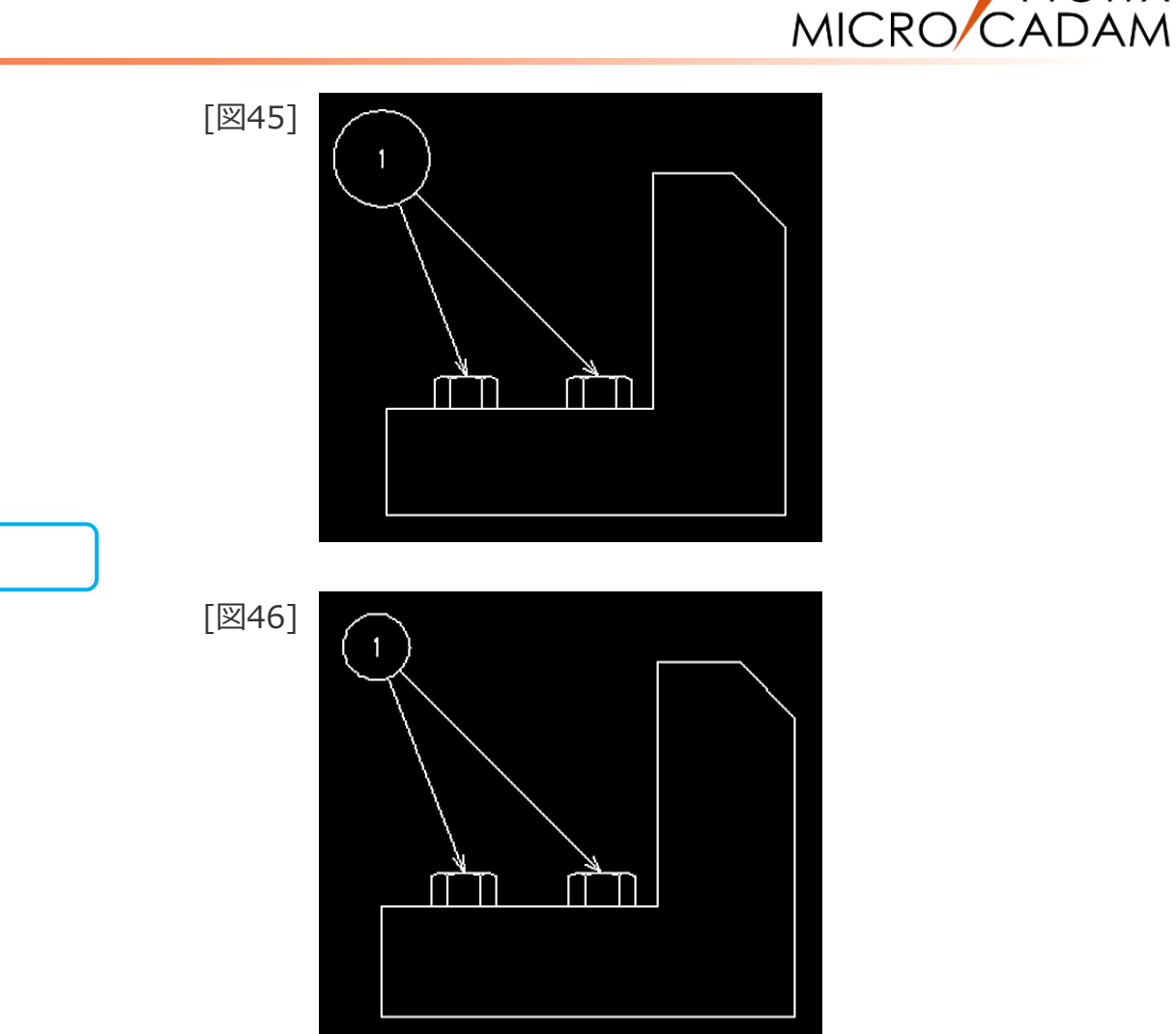

Helix

# 記入済みシンボルの修正(引き出し線の追加)

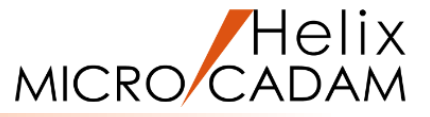

### 風船記号に引き出し線を追加します。

- 1. <ウィンドウ>【B】 [図47]
- 2. <シンボル>【修正】
- 3.【矢印追加】
- 4.風船記号(M8)をSEL
- 5. 追加する矢印の矢頭の位置としてスマートセレクト機能で右側の ボルト上部の水平線の中点をSEL [図48]
- 6.【↑】

風船記号(M8)に矢印が追加されます。[図49]

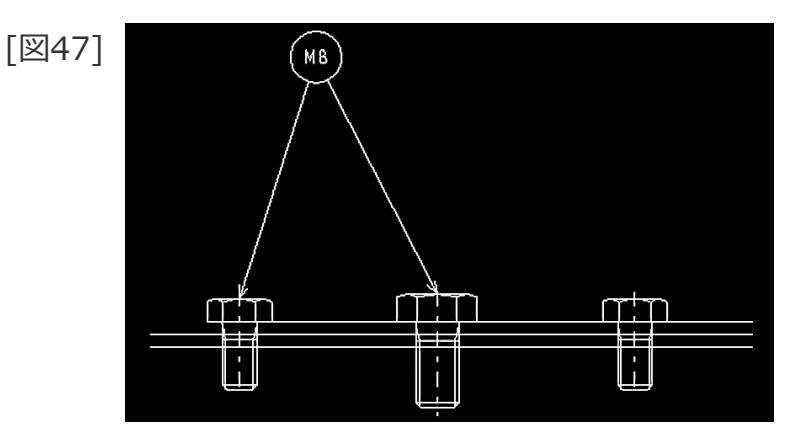

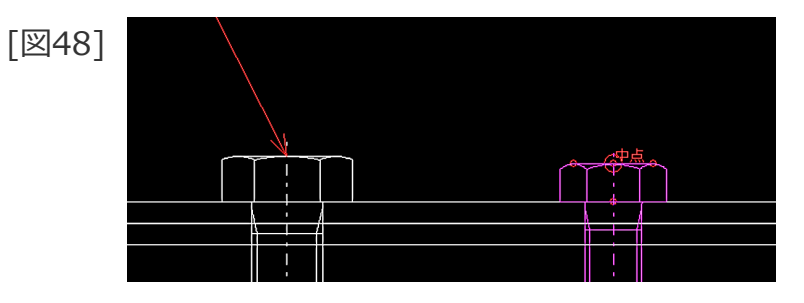

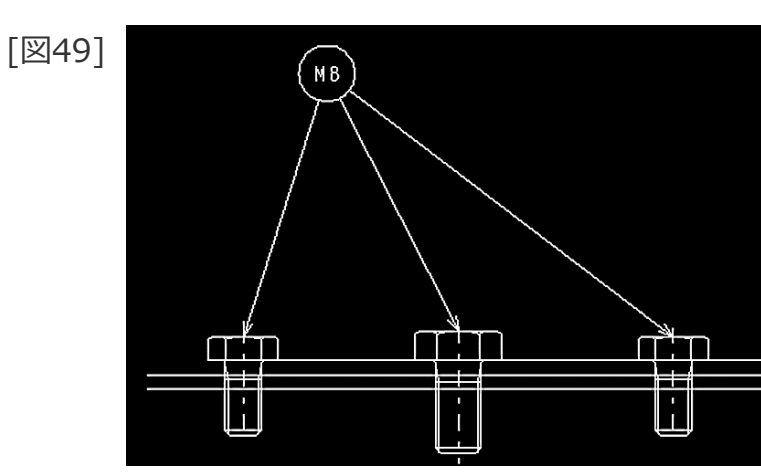

## 記入済みシンボルの修正(引き出し線の消去)

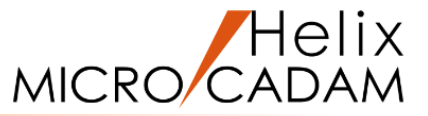

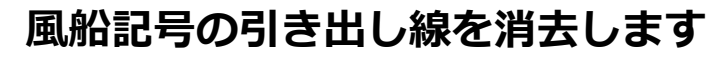

- 1. <シンボル>【修正】
- 2. 【矢印消去】
- 3.風船記号(M8)の中央の矢印をSEL [図50]
- 4. 【↑】

```
風船記号(M8)の矢印が消去されます。[図51]
```

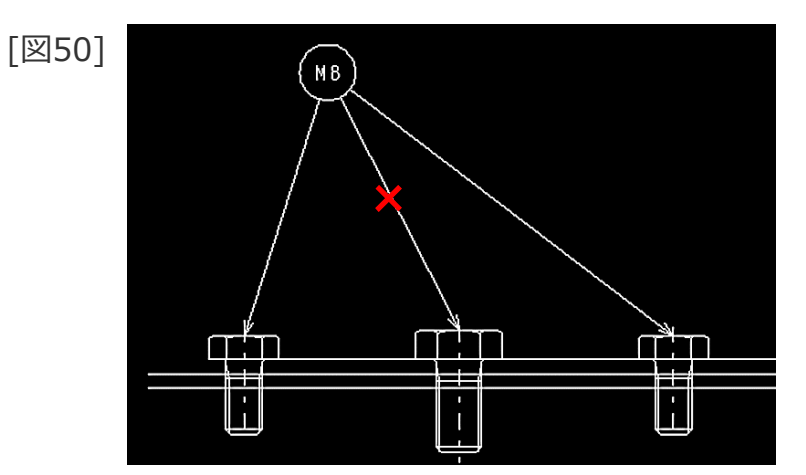

[図51]

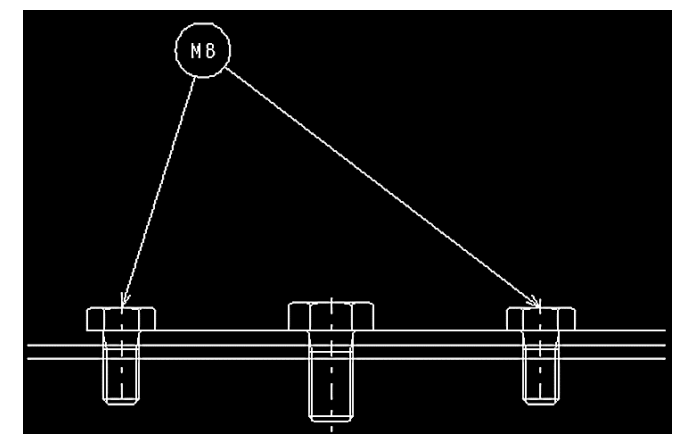

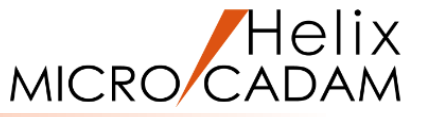

#### 風船記号の位置を揃えます

- 1. <ウィンドウ>【C】 [図52]
- 2. <シンボル> 【修正】
- 3. 【風船位置】
- 4. 基準となる風船として、風船記号①をSEL
- 5. すきま値として、"12"をキーイン
- 6. 位置揃えの方向として、風船記号①の左側(\*付近)をIND [図53]
- 7. 位置揃えする風船として、風船記号②をSEL

風船記号①から左方向に風船記号②の位置が揃います。[図54]

- 8. 続けて風船記号③、④を順次SEL
- 9.【↑】

風船記号②から左方向に風船記号③、④の位置が揃います。 [図55]

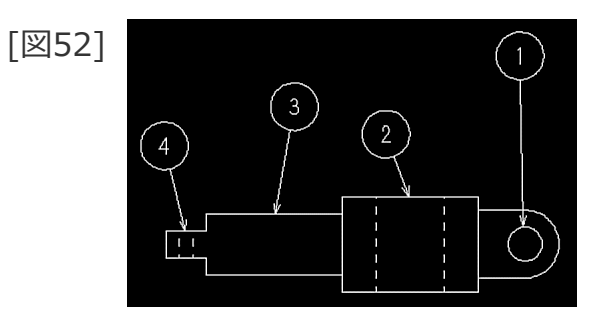

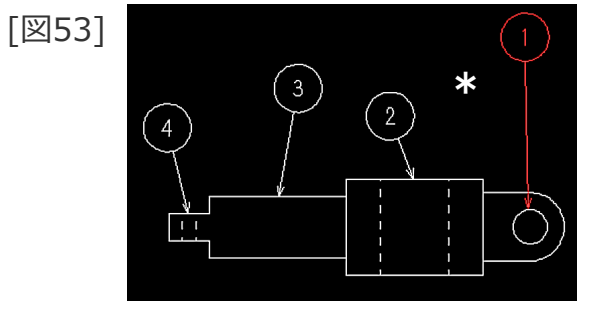

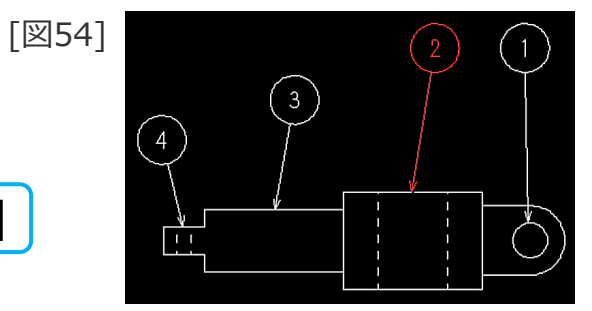

[図55]

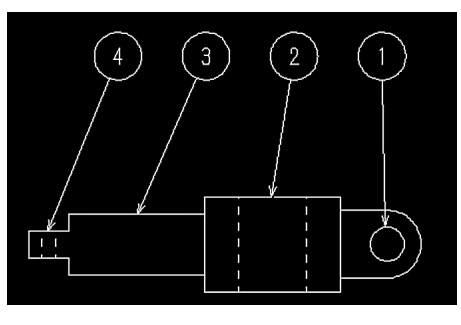

### ユーザー・シンボルの取り付け / 倍率変更

ユーザー・シンボルを取り付け、倍率を変更します

1.図面「**SYMBOL02\_BA20**」を開く [図56]

- 2. <シンボル> 【ユーザ】
- 3. 【配置】 【テーブル】

図面を操作するダイアログが表示されます。[図57]

- 4. 図面「SYMTB020-1」をSEL
- 5.「開く」

MC図面名形式をご利用の場合は、図面「SYMTB020,1」を 開いてください。

6. 【シンボル集】

ユーザー・シンボルダイアログが表示されます。[図58]

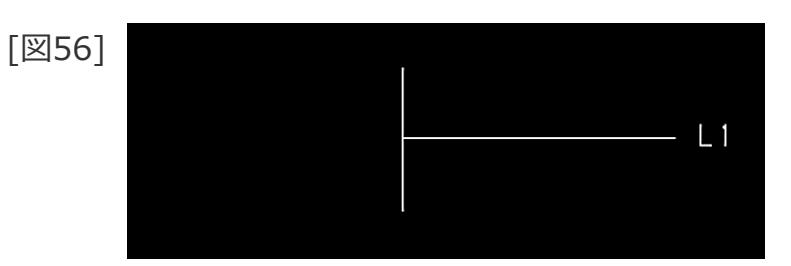

| ×       |                                             |
|---------|---------------------------------------------|
|         |                                             |
|         |                                             |
| SYMBO   |                                             |
|         |                                             |
| CRI     | e                                           |
| ,       | 7                                           |
| " T     |                                             |
| ŗ, Ľ    | 6                                           |
|         |                                             |
| 5       |                                             |
|         |                                             |
|         |                                             |
|         |                                             |
|         | •                                           |
| 間(0)    |                                             |
| キャンカル   | 1                                           |
| 112 612 | 4                                           |
| ^⊮7°    |                                             |
| すべて)    | -                                           |
|         | 1                                           |
| -       | 開く(0)<br>キャンセル<br>ヘルフ <sup>®</sup><br>(すべて) |

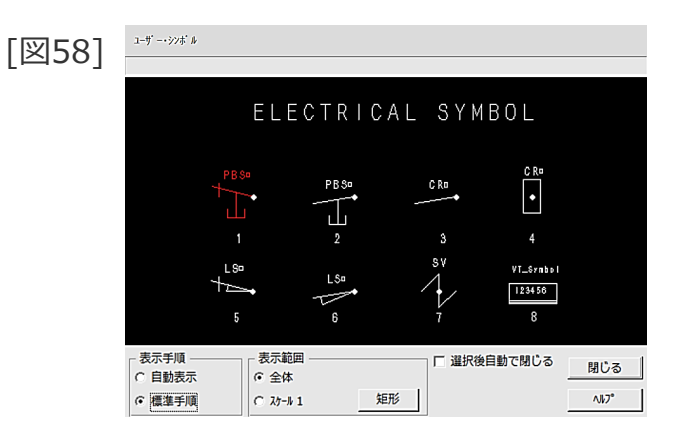

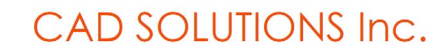

Helix

MICRO/CAD

### ユーザー・シンボルの取り付け / スケール変更

12. 【↑】

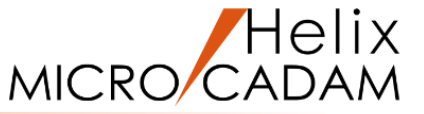

∧J}7°

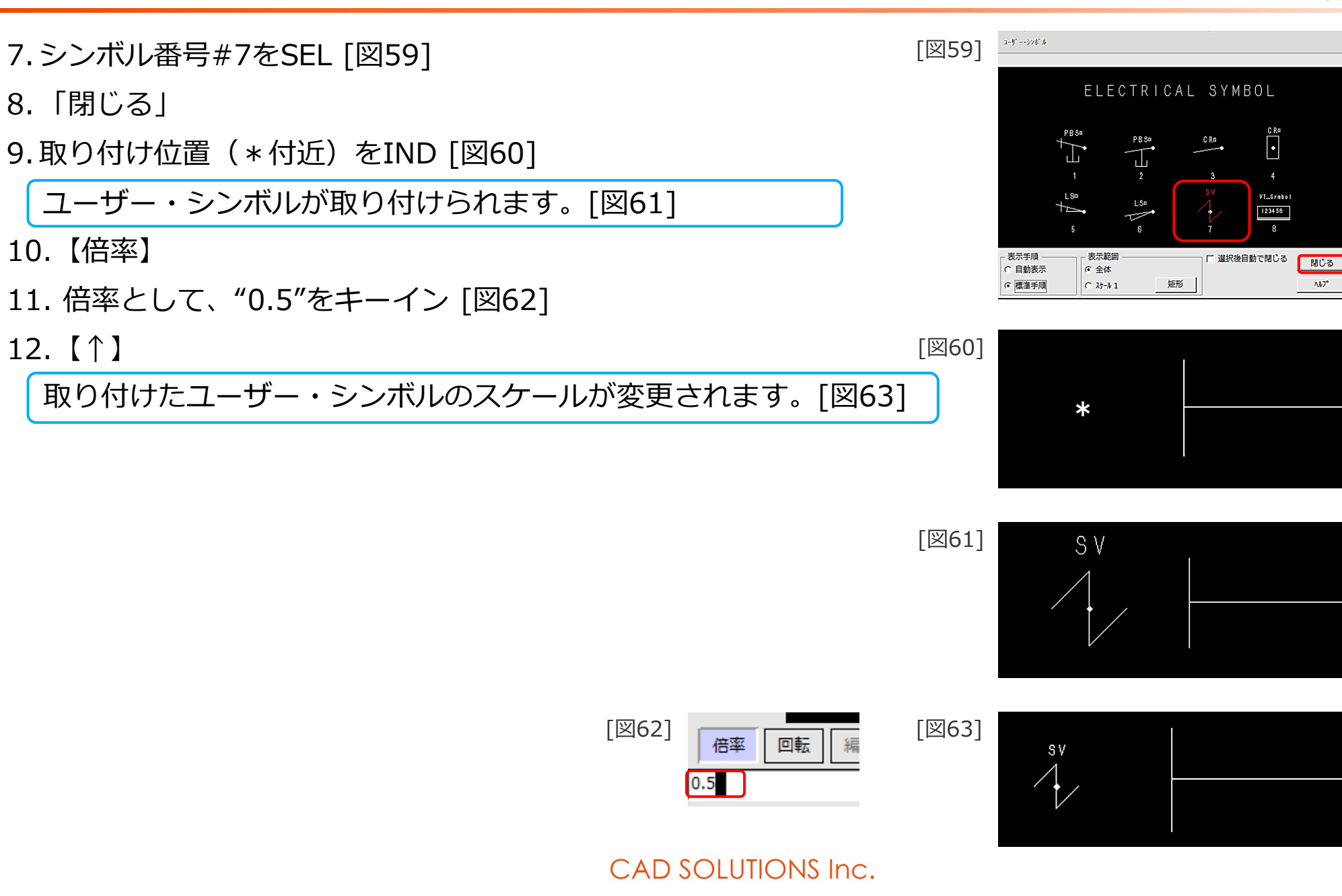

## ユーザー・シンボルの取り付け(記号と重なる直線の自動修正)

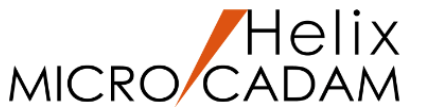

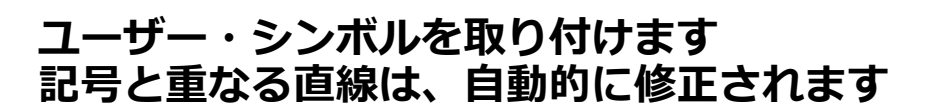

1. 【シンボル集】

ユーザー・シンボルダイアログが表示されます。[図64]

- 2.シンボル番号#4をSEL
- 3. 「閉じる」
- 4.L1をSEL [図65]
- 5.取り付け位置として、\*付近をIND
- 6.【↑】

記号と重なる直線が線修正されて、ユーザー・シンボルが 取り付けられます。[図66]

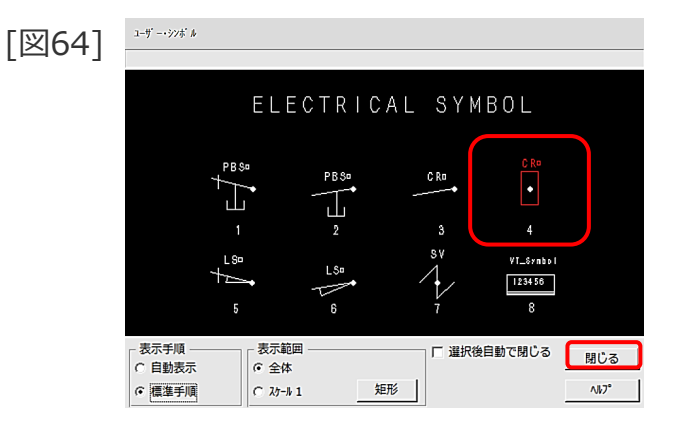

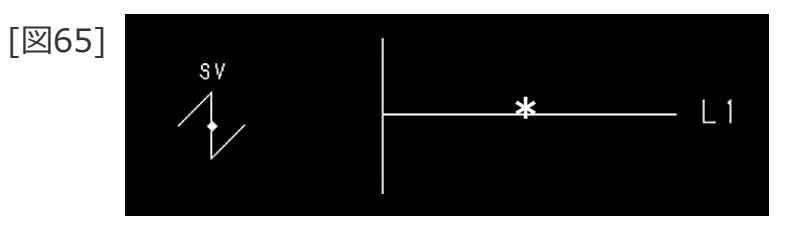

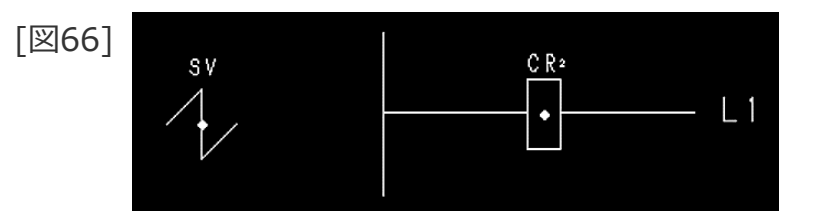

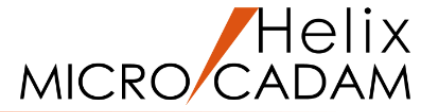

### ユーザー・シンボルの取り付けの調節

- ユーザー・シンボルの取り付けを調節します
- 1. <ウィンドウ>【1】 [図67]
- 2. <シンボル> 【シンボル集】

ユーザー・シンボルダイアログが表示されます。[図68]

- 3.シンボル番号#5をSEL
- 4.「閉じる」
- 5.取り付け位置として、P1をSEL

ユーザー・シンボルが取り付けられます。[図69]

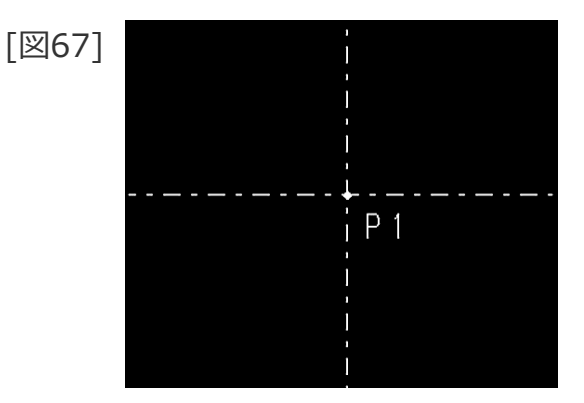

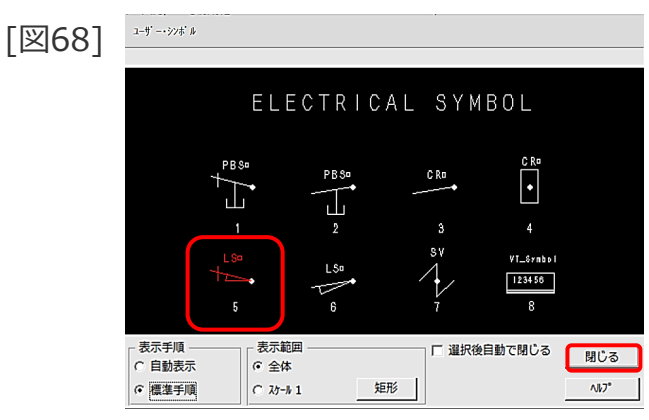

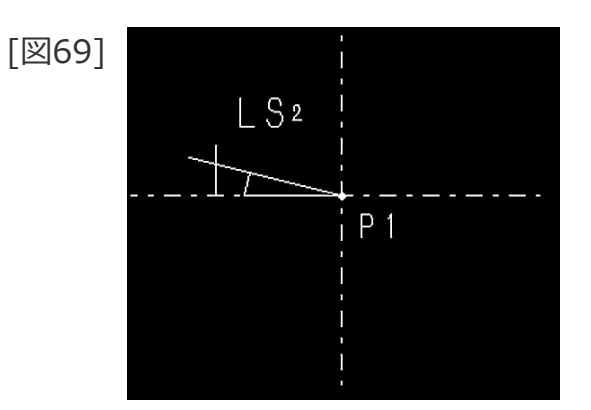

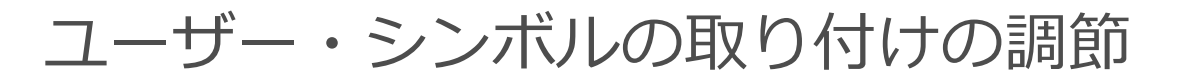

6.【X反転】

ユーザー・シンボルがX軸方向に反転します。[図70]

7.【Y反転】

ユーザー・シンボルがY軸方向に反転します。[図71]

- 8.【Y反転】
- 9. 【X反転】 (元の状態に戻します。 [図69(前ページ)])
- 10.【回転】
- 11.回転角度として、"30"をキーイン
- 12. 【↑】

ユーザー・シンボルが回転します。[図72]

ユーザー・シンボルの反転、回転を行うと一点 鎖線の重なっている部分が非表示になります。 メニュー・バー「図面」の「図面の再表示」を クリックし、図面の再表示を行いましょう。

 図面(D) ウインドウ(W) カストマイズ(C) ^

 ウインドウ復写(W)

 プロウィンドウを閉じる(C)

 大路保存(S)

 大路保存(S)

 大路保存(S)

 大路保存(S)

 支面の再表示(P)

 室面の再表示(A)

 重複表示(S)

 重複表示(S)

 重複表示(S)

 支援表示(S)

 重複表示(C)

 表示範囲の変更(N)...

 拡大表示(Z)...

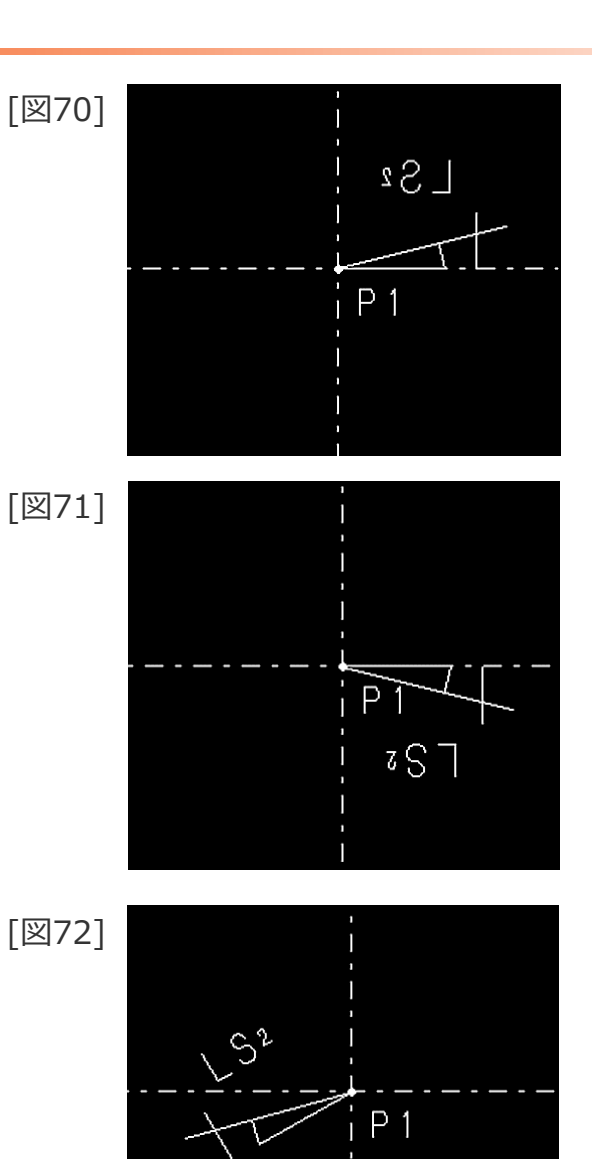

Helix

MICRO/CADAM

### テキスト付きユーザー・シンボルの取り付け

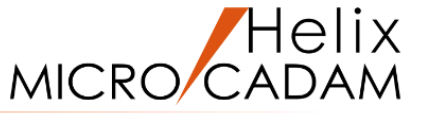

### テキスト付きユーザー・シンボルを取り付けます

1. 【シンボル集】

ユーザー・シンボルダイアログが表示されます。[図73]

- 2. テキスト付きシンボル番号#8をSEL
- 3.「閉じる」
- 4. 取り付け位置として、\*付近をIND [図74]

ユーザーシンボルが取り付けられ、記号内に文字入力位置の 〇印が表示されます。[図75]

| [図73] | 1-#>>/# #                                 |
|-------|-------------------------------------------|
|       |                                           |
|       | ELECTRICAL SYMBOL                         |
|       | PBSa PBSa CRa CRa                         |
|       | 1 2 3 4                                   |
|       | 5 6 7 8                                   |
|       | 表示手順 ―――――――――――――――――――――――――――――――――――― |
|       | ☞ 標準手順                                    |

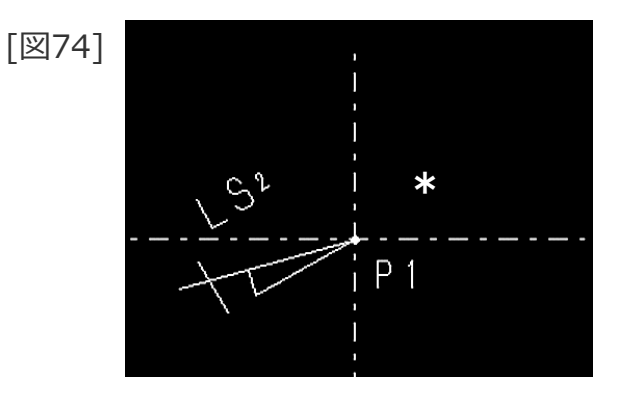

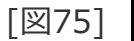

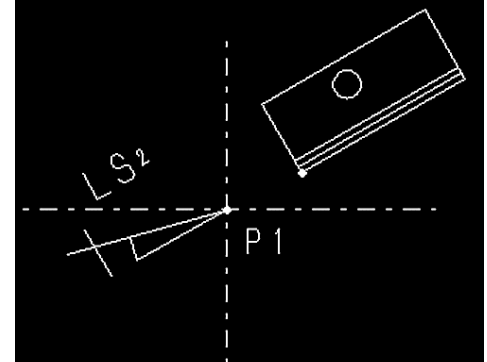

### テキスト付きユーザー・シンボルの取り付け

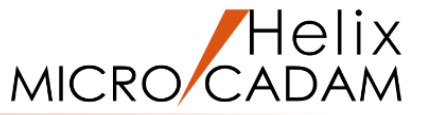

177, 202

幾何公差 TrueType

∧JJ⁄7°

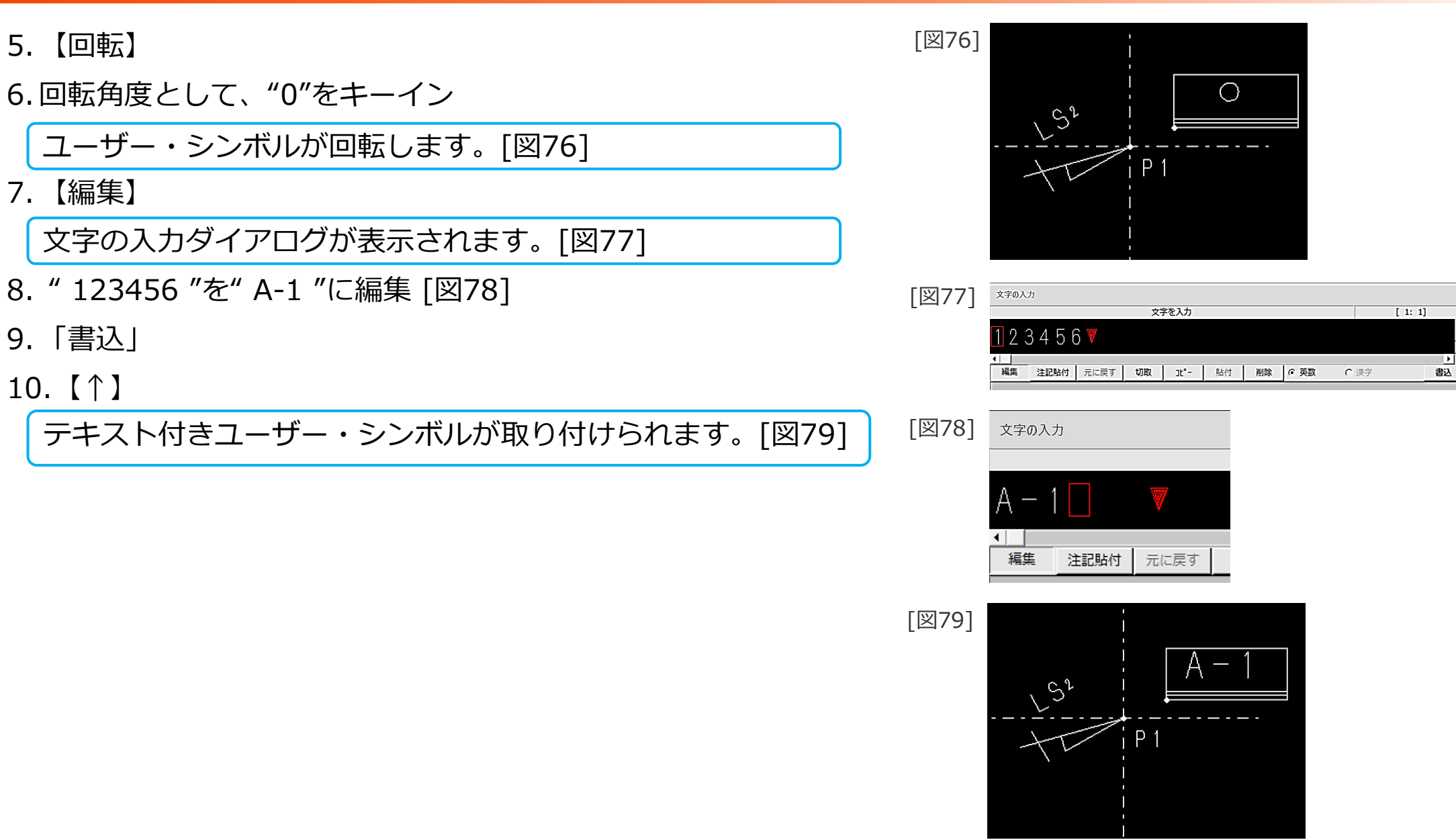

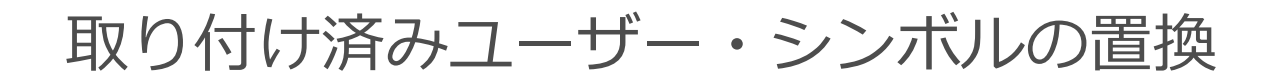

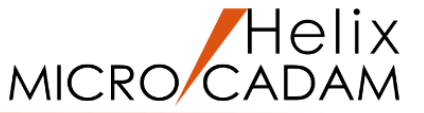

- 取り付け済みのユーザー・シンボルを置換します
- 1. <ウィンドウ>【A】 [図80]
- 2. <シンボル> 【ユーザ】
- 3.【置換】
- 4. 置き換えるシンボルとして、図面内に取り付けた シンボル番号#7をSEL
- 5. 置き換えられるシンボルとして、図面内に取り付けた シンボル番号#4をSEL [図81]

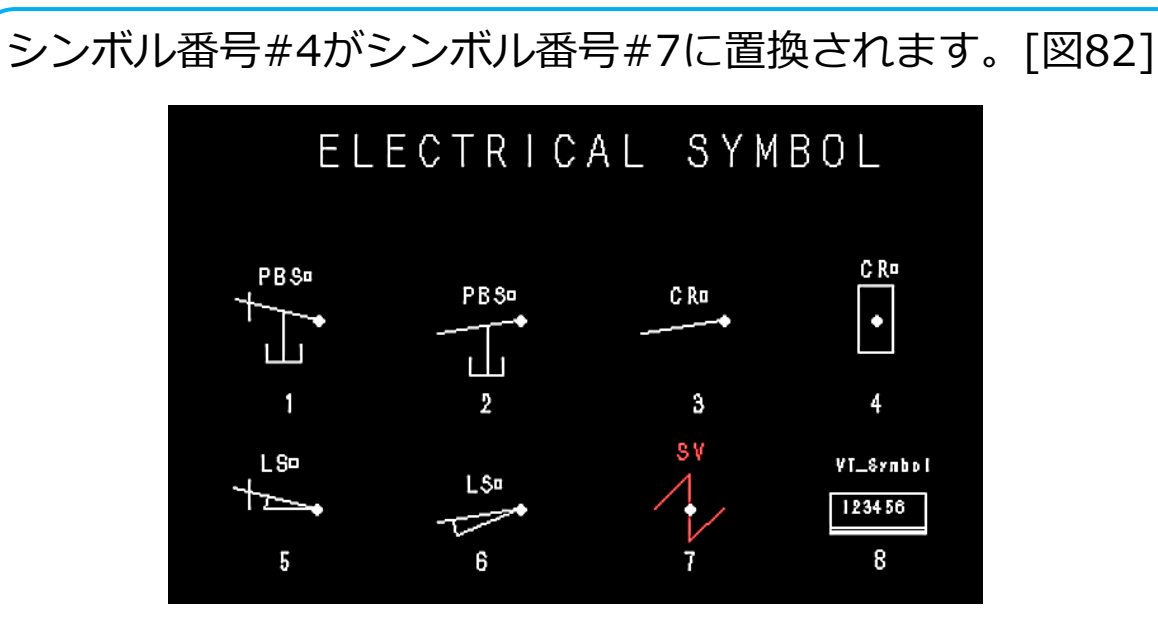

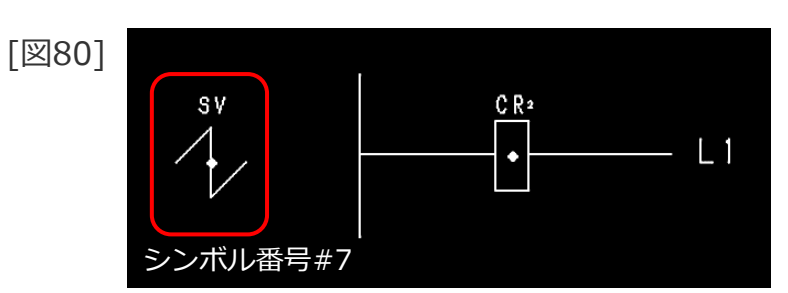

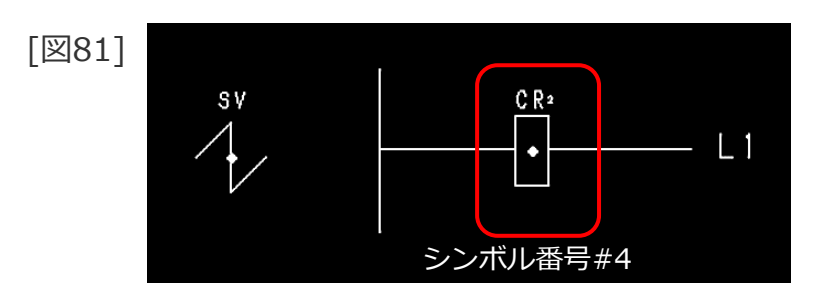

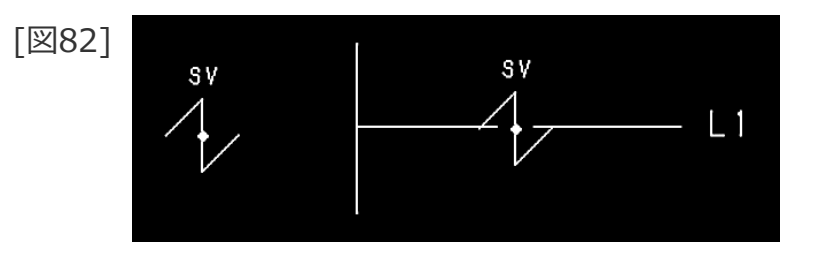

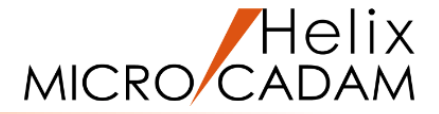

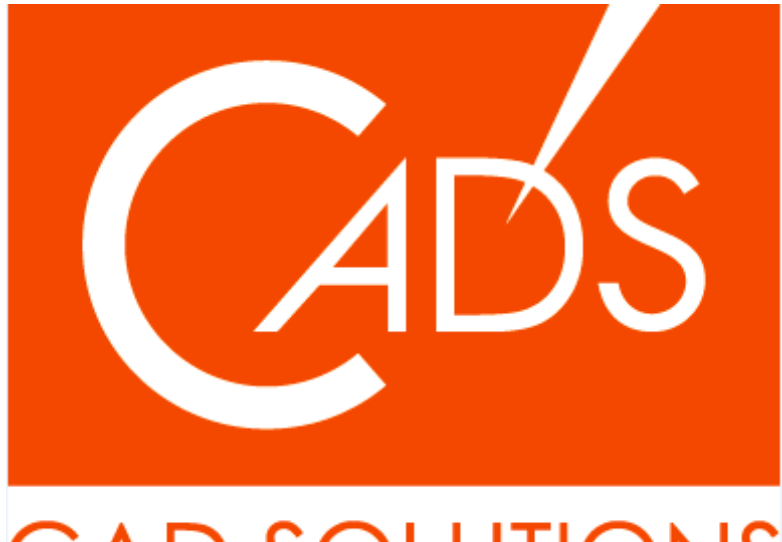

# CAD SOLUTIONS

※当資料内の文章・画像・商標等(以下、「データ」)に関する著作権とその他の権利は、弊社または原著作者、その他の権利者のものです。企業等が非営利目的で使用する場合、個人的な使用を目的とする場合、その他著作権法により認められている場合を除き、データは弊社、原著作者、その他の権利者の許諾なく使用することはできません。

※データ等のご利用またはご利用できなかったことによって生じた損害については、弊社は一切の責任を負わないものとし、いかなる損害も補償をいたしません。

※掲載されている内容は2020年6月時点のものです。内容は、事前の予告なしに変更することがあります。

MICRO CADAM、MICRO CADAM Helix は、株式会社CAD SOLUTIONSの商標です。 他の会社名、製品名およびサービス名等はそれぞれ各社の商標です。